## ้วิธีการเชื่อมต่อ Wifi แบบ Adhoc (เครื่องต่อเครื่อง) รุ่น L555 สำหรับ Windows

## <u>1.วิธีการตั้งค่า Ad hoc ที่คอมพิวพ์เตอร์</u>

#### 1.ไปที่ Start เลือก Control Panel

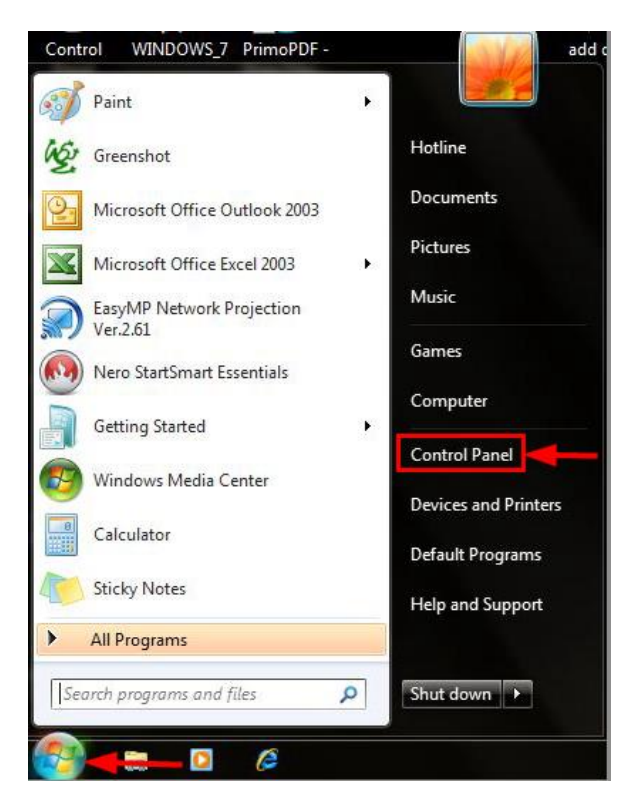

#### 2.คลิกที่ Network and Sharing Center

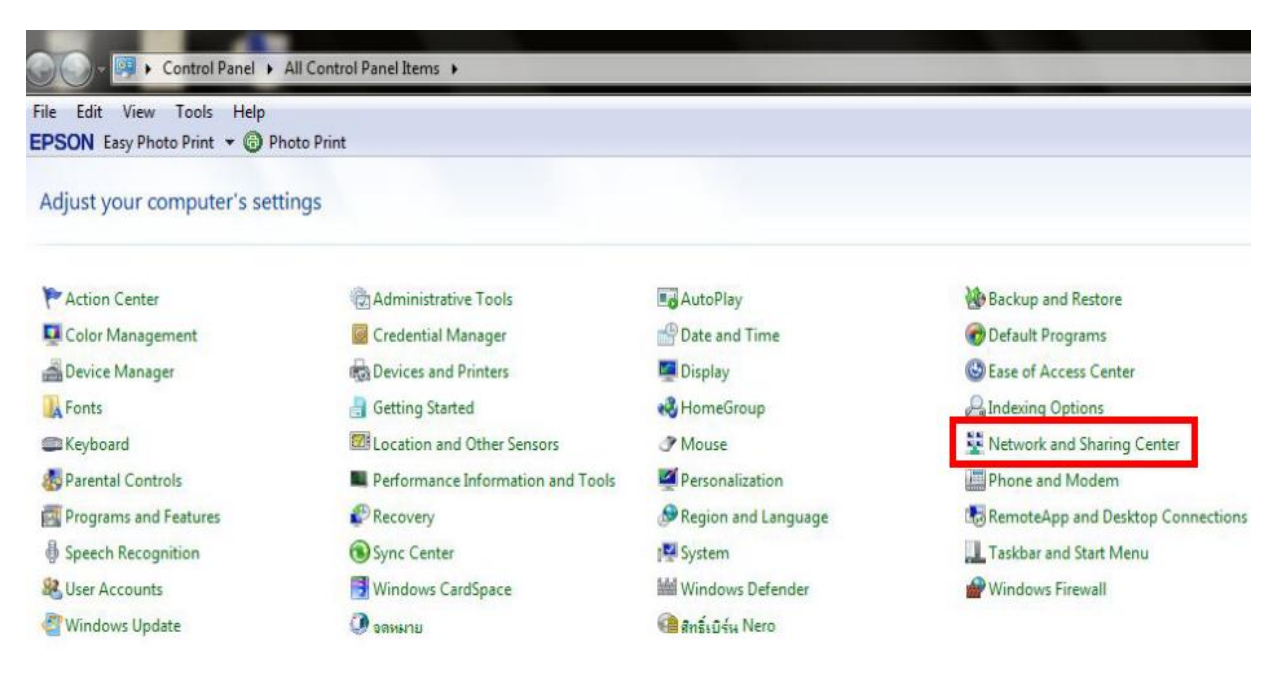

#### 3.คลิกที่ Set up a new connection or network

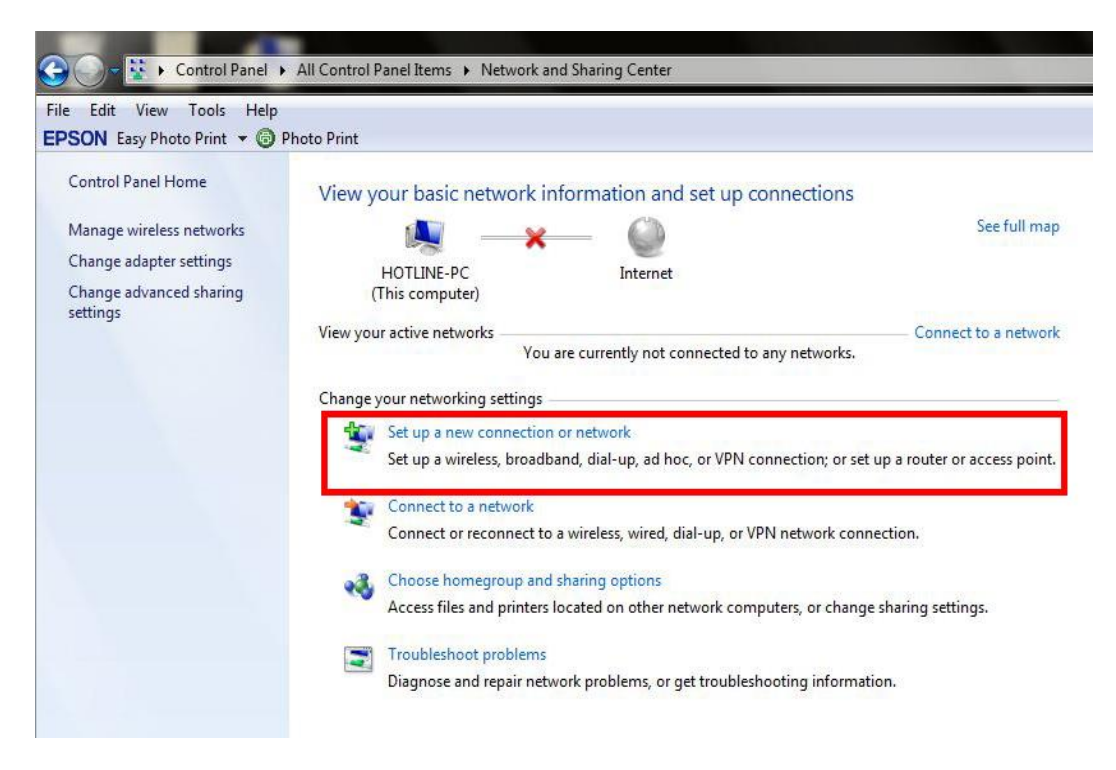

4.คลิก Set up a wireless ad hoc (computer-to-computer) network จากนั้นคลิก Next

| hoos | e a connection option                                                                                                    |
|------|----------------------------------------------------------------------------------------------------|
|      | Manually connect to a wireless network<br>Connect to a hidden network or create a new wireless profile.                            |
| Do   | Connect to a workplace<br>Set up a dial-up or VPN connection to your workplace.                                                    |
|      | Set up a dial-up connection<br>Connect to the Internet using a dial-up connection.                                                 |
| 4    | Set up a wireless ad hoc (computer-to-computer) network<br>Set up a temporary network for sharing files or an Internet connection. |
| 8    | <sup>®</sup> Connect to a Bluetooth personal area network (PAN)<br>Set up a connection to a Bluetooth enabled device or network.   |

#### 5.คลิก **Next**

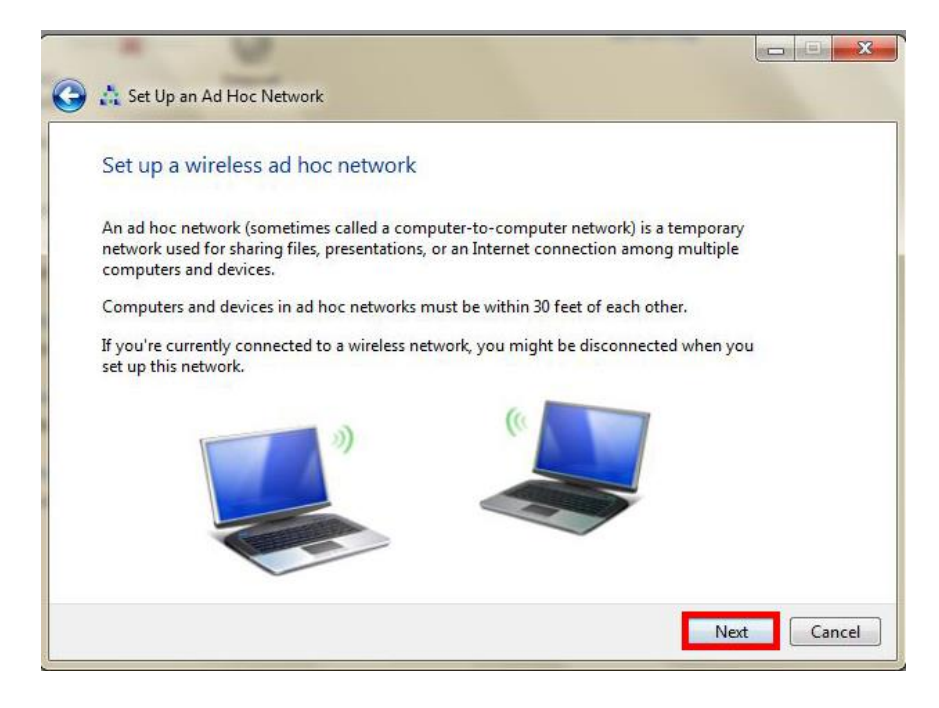

#### 6.จะปรากฏหน้าต่าง ดังรูป

- 1. Network name : ใส่ชื่อ SSID (ตั้งชื่อเป็นชื่อะไรก็ได้)
- Security type : เลือก Security ในที่นี้เลือก WEP
   Security key : ตั้ง password
   คลิกที่ Save this network

- 5. คลิก **Next**

|   |                          | inerest in                |                 |        |
|---|--------------------------|---------------------------|-----------------|--------|
| 0 | 📩 Set Up an Ad Hoc Netwo | rk                        |                 |        |
|   | Give your network a r    | ame and choose security c | ptions          |        |
| 1 | Ne <u>t</u> work name:   | Epson                     |                 |        |
| 2 | <u>S</u> ecurity type:   | WEP                       | Help me choose  |        |
| 3 | S <u>e</u> curity key:   | •••••                     | Hide characters |        |
|   | 4                        |                           |                 |        |
|   |                          |                           | 5 <u>N</u> ext  | Cancel |

## 7.จะปรากฎหน้าต่าง ดังรูป

| 📩 Set Up an Ad Hoc Network   |  |
|------------------------------|--|
| Setting up the Epson network |  |
| <b>_</b>                     |  |
|                              |  |
|                              |  |
|                              |  |
|                              |  |

# 8.คลิกที่ **Close**

| and the second second                                                                                                    |               |
|----------------------------------------------------------------------------------------------------|---------------|
| 🕞 🚓 Set Up an Ad Hoc Network                                                                                                    |               |
| The Epson network is ready to use                                                                                                    |               |
| This network will appear in the list of wireless networks and will stay active until everyone<br>disconnects from it. Give the network name and security key (if any) to people you want<br>to connect to this network. |               |
| Wireless network name: Epson                                                                                                    |               |
| Network security key: aaaa123456                                                                                                    |               |
| To share files, open <u>Network and Sharing Center</u> in Control Panel and turn on file sharing.                                                                                                    |               |
|                                                                                                    |               |
|                                                                                                    |               |
|                                                                                                    | <u>C</u> lose |

### 9.คลิกที่ Connect to a network หรือถ้าเคยมีการ Connect network แล้ว ให้เลือกที่ Connect or disconnect

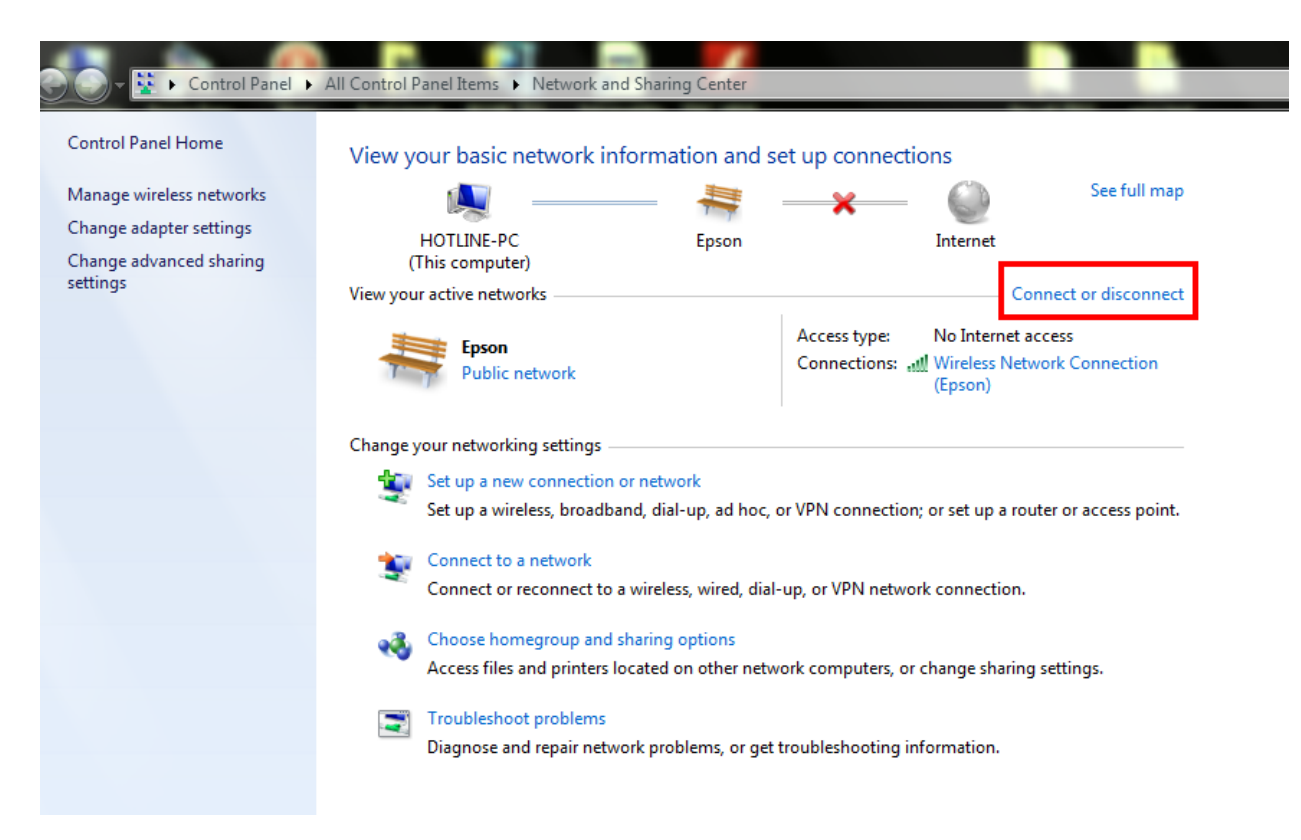

#### 10.จะปรากฏหน้าต่างดังรูปตรงด้านล่างขวาของหน้าจอคอมพิวเตอร์ จากนั้นไปเซ็ต Wi-Fi ที่เครื่องพิมพ์

.

| Not connected                   |   |
|---------------------------------|---|
| Connections are available       | = |
| Dial-up and VPN                 |   |
| AIS                             |   |
| TRUE 🥥                          |   |
| dtac 🥥                          |   |
| Wireless Network Connection     |   |
| Epson Waiting for users 🖧       |   |
| meemee222                       |   |
| R3000a                          |   |
| ЕТН 👫                           | Ŧ |
| Open Network and Sharing Center |   |

#### <u>2. วิธีการติดตั้งไดร์เวอร์และเช็ต Wi-Fi</u>

#### 1.ดับเบิ้ลคลิกไดร์ซีดี เพื่อเปิดแผ่นซีดี

| Compute                                                                                                    | r 🕨 👻 😽 Search Computer                                                                                                    |              | Q |
|----------------------------------------------------------------------------------------------------|----------------------------------------------------------------------------------------------------|--------------|---|
| Organize 🔻 AutoPlay                                                                                                    | Eject Burn to disc Properties System properties >>                                                                                                    | ₩ <b>-</b> ▼ |   |
| <ul> <li>★ Favorites</li> <li>■ Desktop</li> <li>♦ Downloads</li> <li>♥ Recent Places</li> <li>♥ Libraries</li> <li>● Documents</li> <li>● Music</li> <li>■ Pictures</li> <li>♥ Videos</li> </ul> | <ul> <li>Hard Disk Drives (2)</li> <li>System (C:)</li> <li>49.1 GB free of 75.5 GB</li> <li>Devices with Removable Storage (1)</li> <li>DVD RW Drive (F:) EPSON<br/>0 bytes free of 334 MB<br/>CDFS</li> </ul> |              |   |
| DVD RW Drive                                                                                                    | (F:) EPSON Space free: 0 bytes     File system: CDFS       Total size: 334 MB     Image: CDFS                                                                                                    |              |   |

#### 2.คลิกที่ ฉันยอมรับในเนื้อหาของข้อตกลงการใช้โปรแกรม จากนั้นคลิก ถัดไป

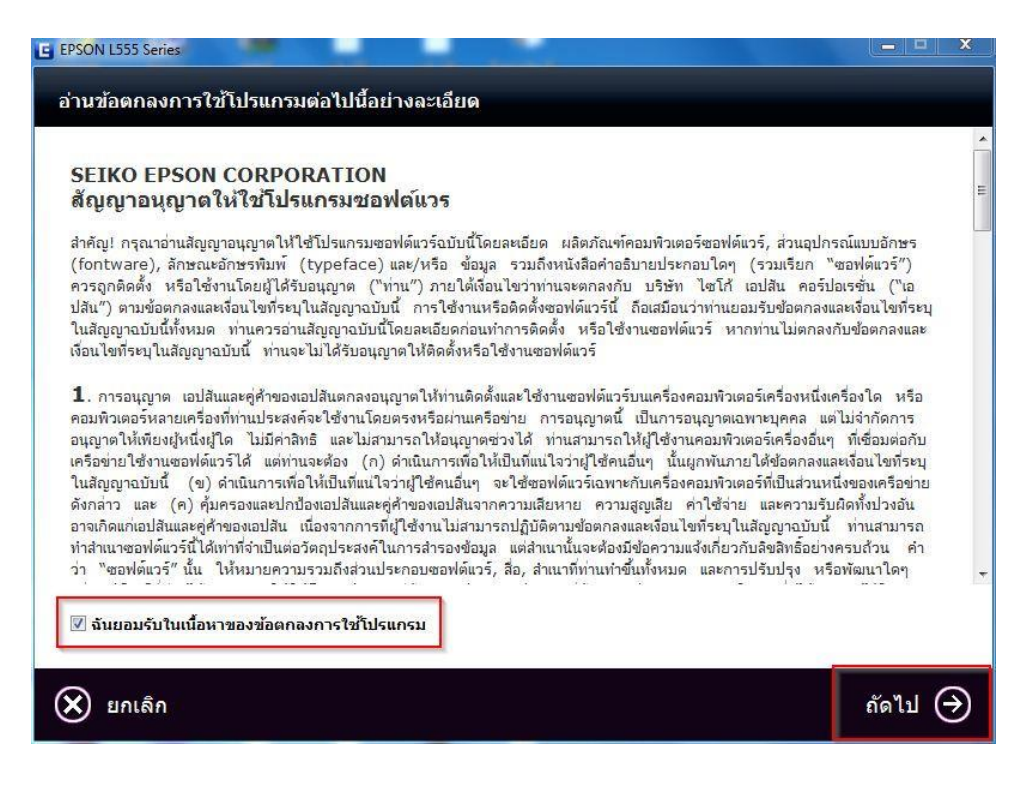

#### 3.คลิก <mark>ถัดไป</mark>

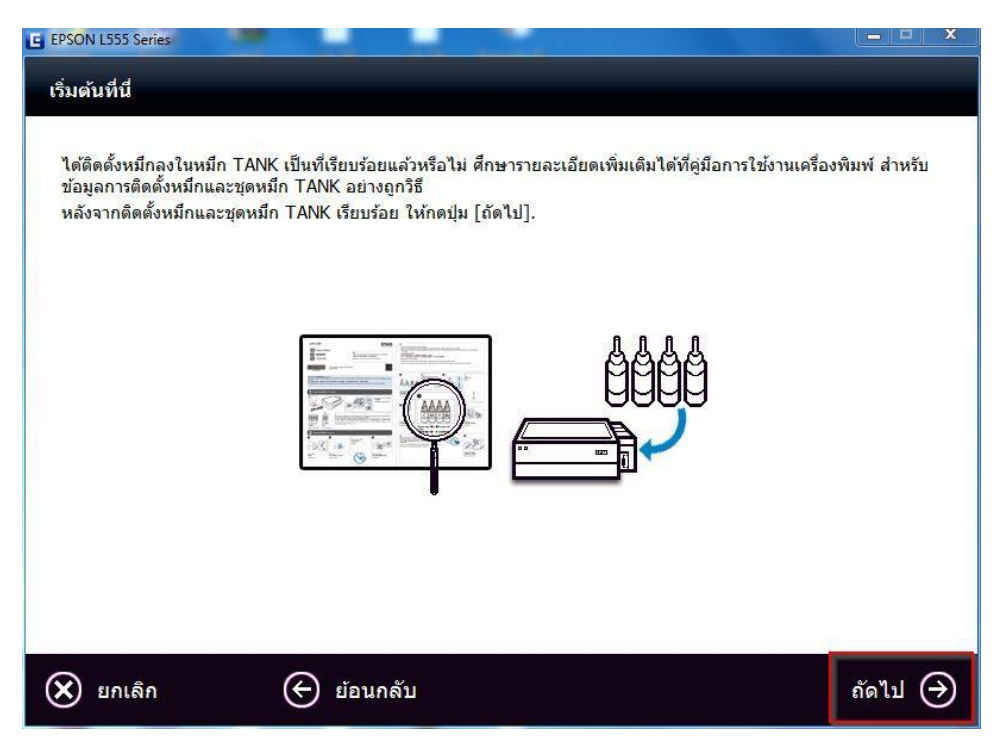

## 4.คลิก เริ่มตันและการเชื่อมต่อ

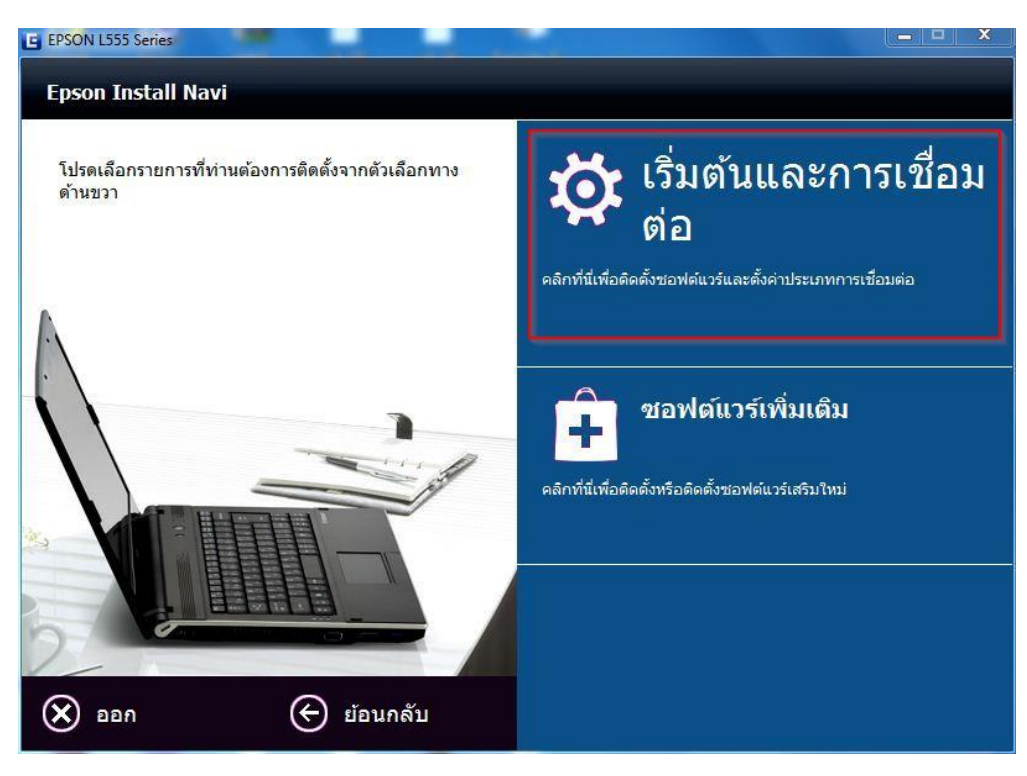

### 5.คลิก ติดตั้ง

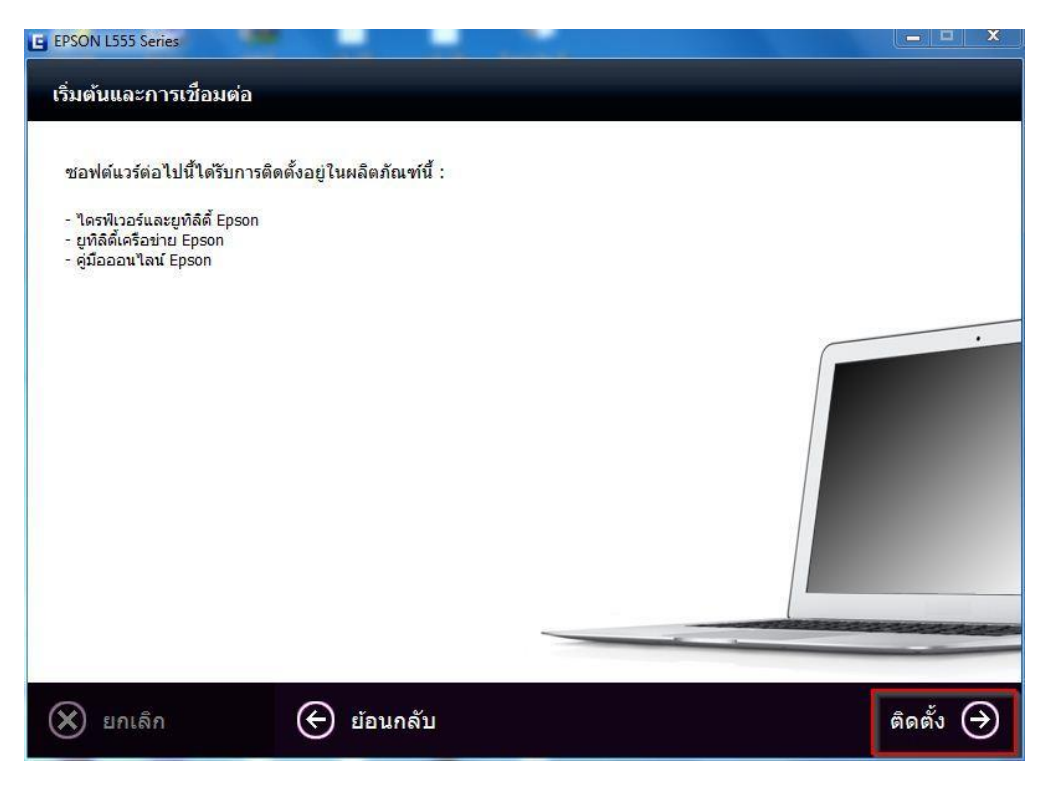

#### 6.จะปรากฎหน้าต่างกำลังติดตั้ง

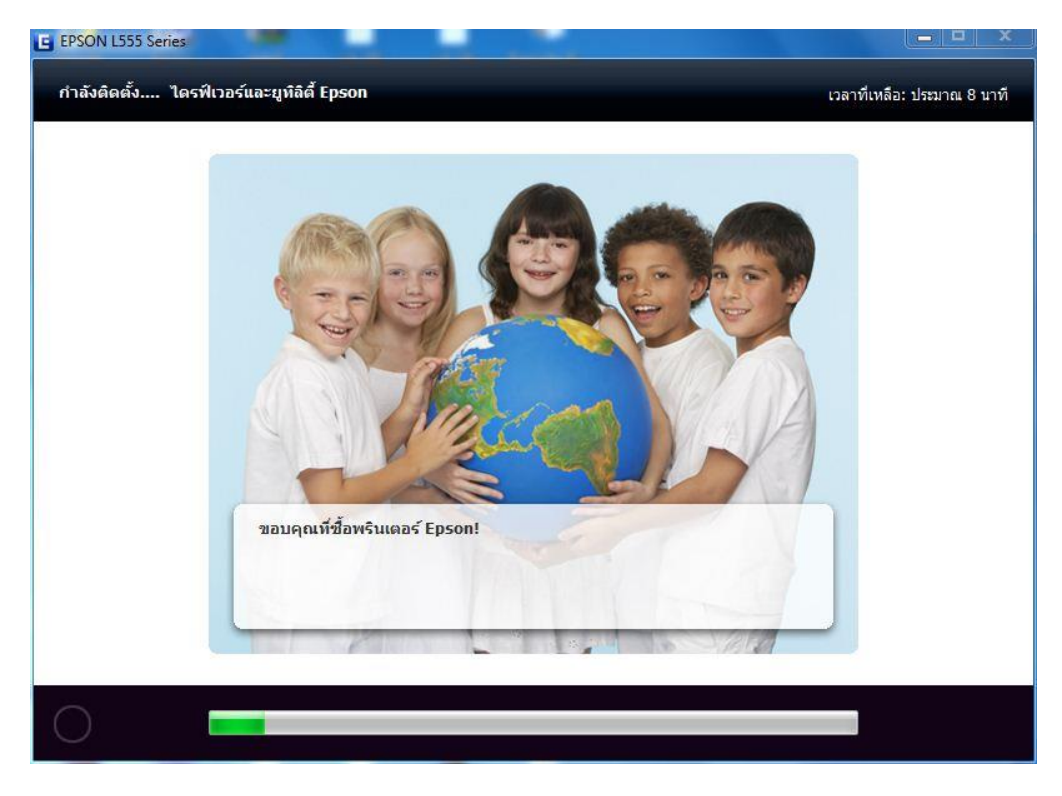

## 7.คลิกที่ การเดิมหมึกเสร็จสมบูรณ์ จากนั้นคลิก ถัดไป

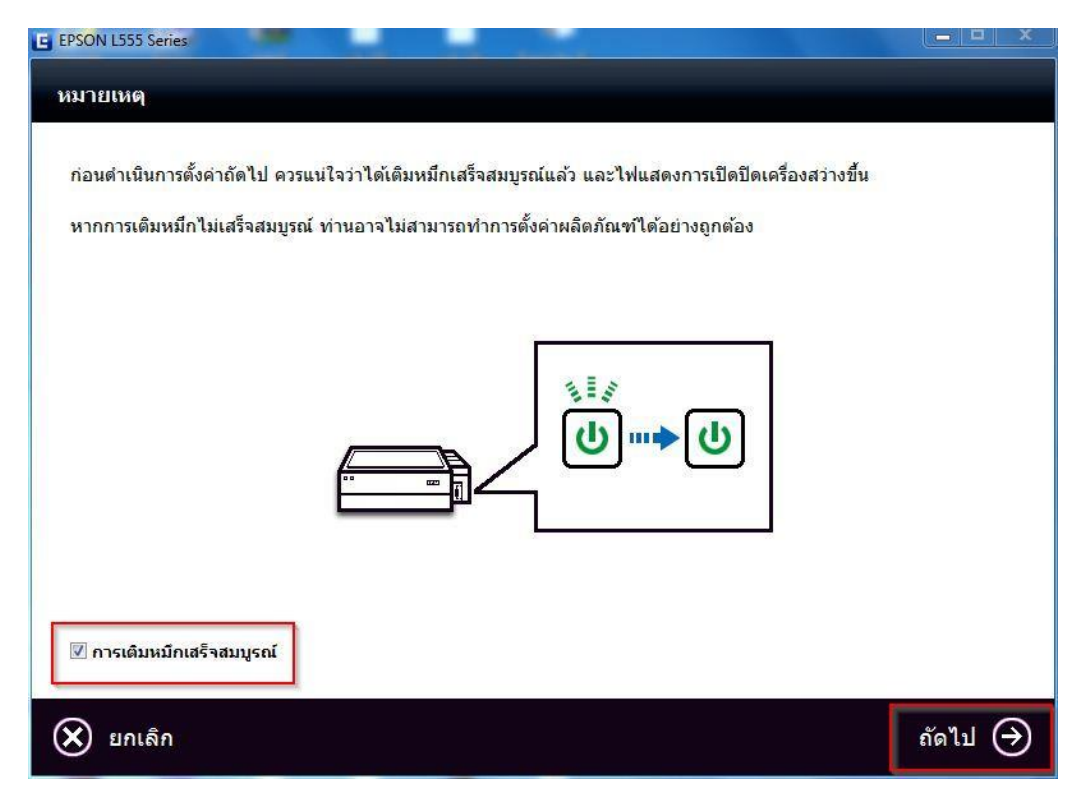

### 8.คลิก เลือก การเชื่อมต่อ Wi-Fi/เครือข่าย

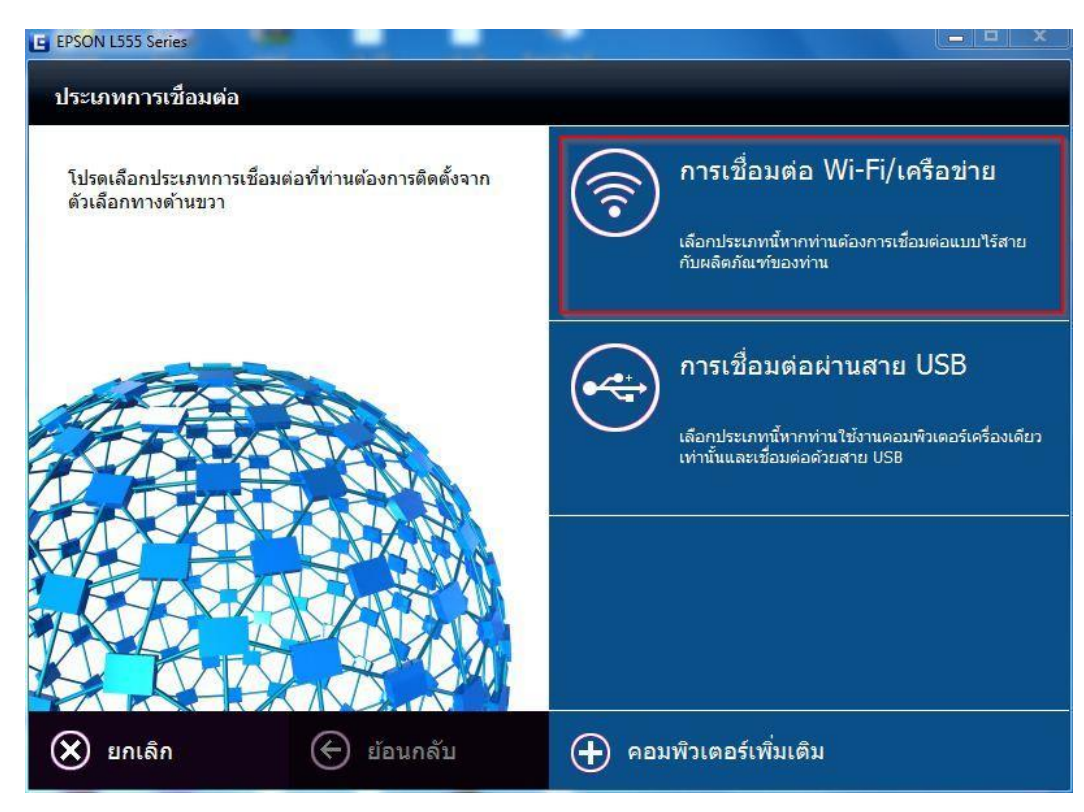

### 9.เลือก การติดตั้ง Wi-Fi อย่างง่าย

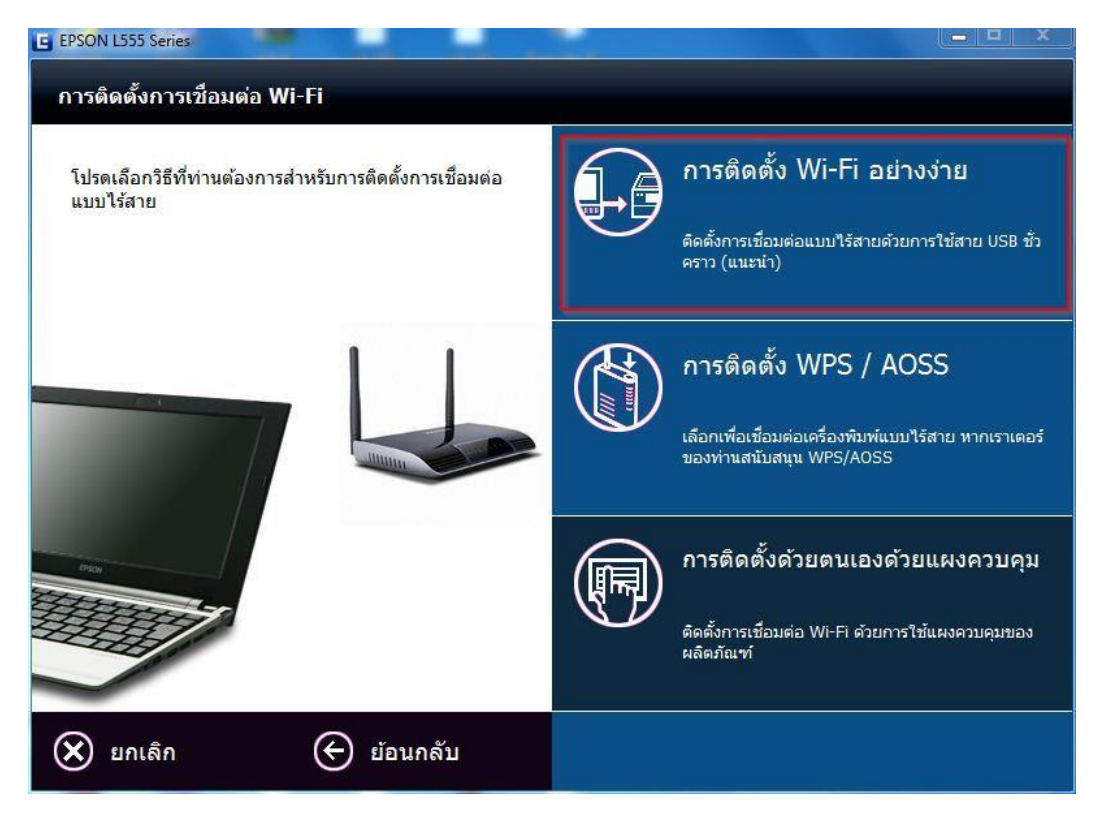

## 10.จะมีหน้าต่างปรากฏขึ้นมาให้ต่อสาย USB

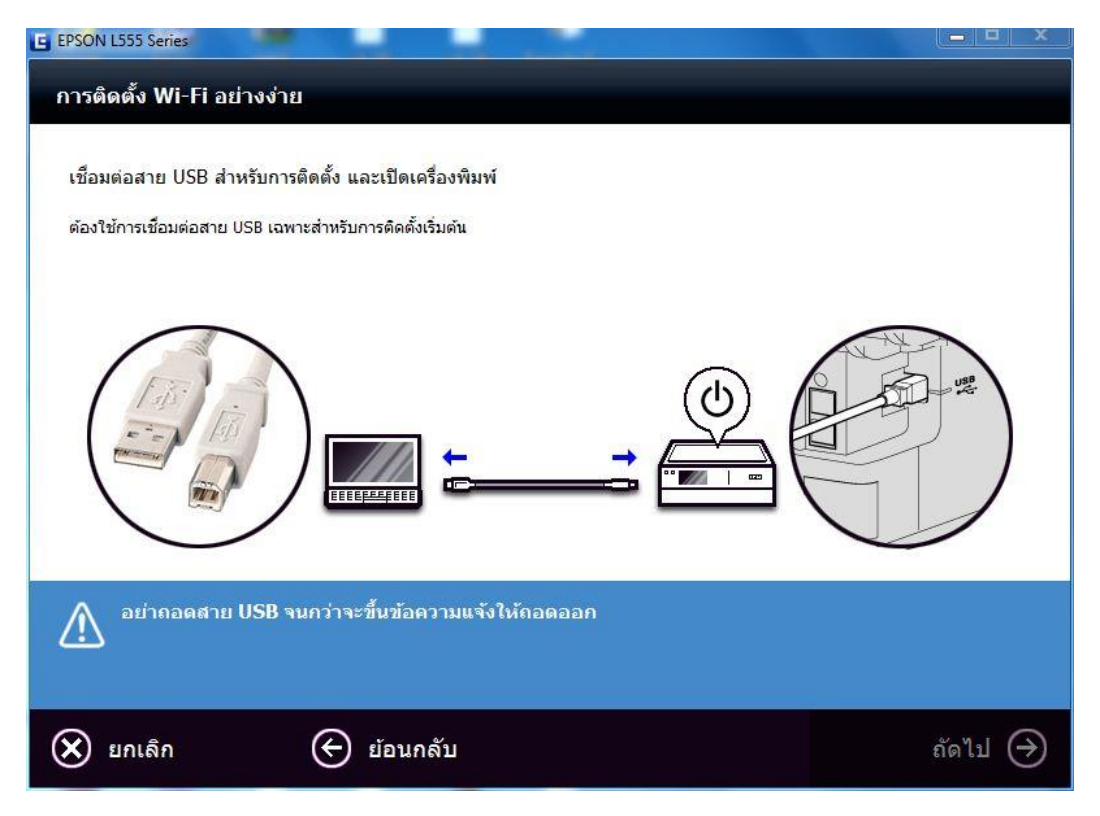

## 11.จะปรากฎหน้าต่างดังรูปด้านล่าง คลิก ถัดไป

| EpsonNet Setup        |                                                                                                    |
|-----------------------|----------------------------------------------------------------------------------------------------|
| EpsonNet Setup        | <b>คำเตือนเกี่ยวกับไฟร์วอ</b> ล                                                                                                    |
|                       | ้ไฟร์วอลหรือชอฟต์แวร์ป้องกันสปายแวร์อาจแสดงข้อความแจ้งเดือนที่เกี่ยวข้องกับการติดตั้ง<br>หากข้อความไฟร์วอลปรากฏขึ้น ให้คลิก "ยกเล็กการบล็อค" หรือ "อนุญาต" เพื่ออนุญาตให้ EpsonNet Setup<br>สำเนินการต่อไป |
| + ก่อนการตั้งค่า      |                                                                                                    |
| เลือกเครื่องพิมพ์     |                                                                                                    |
| ตั้งก่าเครื่องพิมพ์   |                                                                                                    |
| การตั้งค่าคอมพิวเตอร์ |                                                                                                    |
| การตั้งค่าสำเร็จ      |                                                                                                    |
| R                     |                                                                                                    |
| 0                     | ี ยกเลิก ย้อนกลับ <b>ถัดไป</b>                                                                                                    |

## 12.เลือกเครื่อง **Printer** คลิก **ถัดไป**

| EpsonNet Setup        |                                                                                      | -                                                                  |                                                        | _ <b>_</b> ×                 |
|-----------------------|--------------------------------------------------------------------------------------|--------------------------------------------------------------------|--------------------------------------------------------|------------------------------|
| EpsonNet Setup        | <b>เลือกเครื่องพิมพ์</b><br>เลือกเครื่องพิมพ์ที่ท่านต้องก<br>แสดงอยู่ในแผ่นแสดงสถานะ | ารตั้งค่าจากรายการ ใช้ MAC แ<br>เครือข่าย (ดูข้อมูลเพิ่มเดิมจากคู่ | อดเดรสเพื่อระบุเครื่องพิมพ์<br>มือการติดตั้งเครือข่าย) | MAC แอดเดรสจะ                |
| 🛩 ก่อนการตั้งค่า      |                                                                                      |                                                                    |                                                        |                              |
| ♦ เลือกเครื่องพิมพ์   | ชื่อรุ่ม                                                                             | สถานะ                                                              | MAC แอดเดรส                                            | IP แอดเดรส                   |
| ตั้งค่าเครื่องพิมพ์   | 🚱 L555 Series                                                                        | ไม่ตั้งค่าเครือข่าย                                                | B0E892F61535                                           | ไม่มี                        |
| การตั้งค่าคอมพิวเตอร์ |                                                                                      |                                                                    |                                                        |                              |
| 6 . , a               |                                                                                      |                                                                    |                                                        |                              |
| 71139441181530        |                                                                                      |                                                                    |                                                        |                              |
|                       |                                                                                      |                                                                    |                                                        | ค้นห <mark>า</mark> อีกครั้ง |
| - All                 |                                                                                      |                                                                    |                                                        |                              |
| 0                     | ຍກເລົກ                                                                               |                                                                    | ย้อนกลับ                                               | ถัดไป                        |

## 13.จะปรากฎหน้าต่างให้เลือก SSID ที่ตรงกับลูกค้าตั้งไว้ในตอนแรก คลิก ถัดไป

| EpsonNet Setup        |                                                    | ×                                  |
|-----------------------|----------------------------------------------------|------------------------------------|
| EpsonNet Setup        | ชื่อเครือข่าย Wi-Fi (SSID)                         |                                    |
|                       | L555 Series MAC แอดเดรส: BC                        | DE892F61535                        |
| 🛩 ก่อนการตั้งค่า      | เลือกหรือป้อนชื่อ (SSID) ของเครือข่าย Wi-Fi, เราเด | าอร์/แอคเซสพอยท์ของท่าน            |
| 🛩 เลือกเครื่องพิมพ์   |                                                    | โหมดการสือสาร: ทั้งหมด 👻           |
| พั่งถ่ายกรื่องพิมพ์   | SSID                                               | โหมดการสื่อสาร                     |
| การตั้งค่าคอมพิวเตอร์ | Test WiFi HL                                       | โครงสร้างพื้นฐาน                   |
|                       | Epson                                              | โครงสร้างพื้นฐาน                   |
| 1115040191659         | ETH                                                | โครงสร้างพื้นฐาน                   |
| 11 1                  | HP-Print-61-LaserJet 1102                          | โครงสร้างพื้นฐาน                   |
|                       | HP-Print-C6-Deskjet 3540 series                    | โครงสรางพื้นฐาน<br>โครงสรางพื้นฐาน |
|                       |                                                    | 102132310012310<br>01000320021     |
|                       |                                                    | HUN IDTINISU                       |
|                       | 🛄 ป้อนด้วยตนเอง                                    |                                    |
|                       |                                                    |                                    |
|                       |                                                    |                                    |
|                       |                                                    |                                    |
|                       |                                                    |                                    |
|                       |                                                    |                                    |
|                       |                                                    |                                    |
|                       |                                                    |                                    |
| 0                     |                                                    |                                    |
|                       | ยกเลิก                                             | ย้อนกลับ ถัดไป                     |
|                       |                                                    |                                    |

14.จะปรากฎหน้าต่างให้ใส่ Password ที่ SSID ใช้งาน คลิก ถัดไป

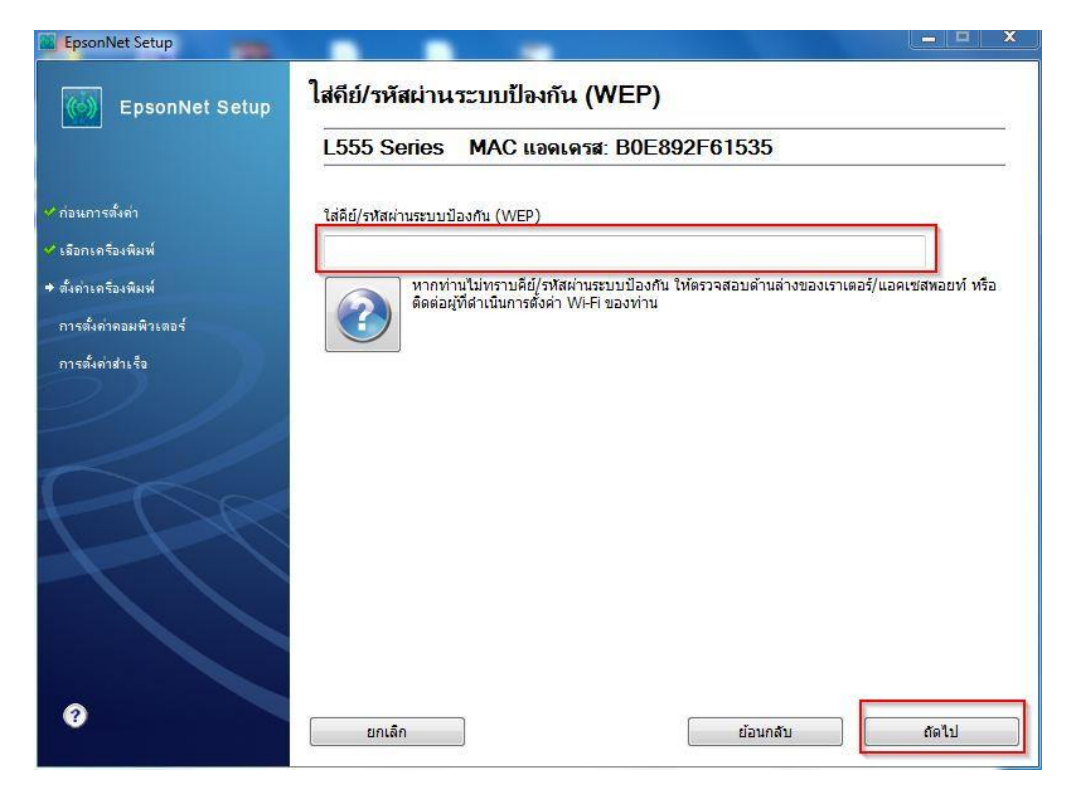

## 15.จะปรากฎหน้าต่างเครื่องกำลังค้นหาเครือข่าย

| EpsonNet Setup        |                                                                                                 |
|-----------------------|-------------------------------------------------------------------------------------------------|
| EpsonNet Setup        | ยืนยันการเชื่อมต่อ                                                                              |
|                       | L555 Series MAC แอดเดรส: B0E892F61535                                                           |
| 🛩 ก่อนการตั้งค่า      | ยืนยันหากต่อเครื่องพิมพ์ถูกต้องแล้ว (เข้ากับเครือข่าย)<br>โปรดรอสักครู่ อาจใช้เวลาประมาณ 5 นาที |
| 🛩 เลือกเครื่องพิมพ์   |                                                                                                 |
| 🕈 ตั้งก่าเครื่องพิมพ์ |                                                                                                 |
| การตั้งคาคอมพิวเตอร์  |                                                                                                 |
| การตั้งค่าส่าเร็อ     |                                                                                                 |
|                       |                                                                                                 |
| 0                     | ยกเลิก ย้อนกลับ ถัดไป                                                                           |

# 16.คลิกเลือก ได้รับ IP แอดเดรสอัตโนมัติด้วย DHCP (แนะนำ) จากนั้นคลิก ถัดไป

| EpsonNet Setup                                                 | — — ×                                                                                                    |
|----------------------------------------------------------------|----------------------------------------------------------------------------------------------------|
| EpsonNet Setup                                                 | การตั้งค่า IP แอดเดรส                                                                                                    |
|                                                                | L555 Series MAC แอดเดรส: B0E892F61535                                                                                               |
| <ul> <li>ท่อนการตั้งค่า</li> <li>✓ เลือกเครืองพิมพ์</li> </ul> | หากเครือข่ายของท่านรองรับ DHCP จะได้รับการตั้งค่า IP แอดเดรสโดยอัตโนมัติ เลือกแอดเดรสด้วยตนเองหากเครือ<br>ข่ายของท่านไม่รองรับ DHCP |
| ⇒ ตั้งถ่าะครื่องพิมพ์                                          |                                                                                                    |
| การตั้งก่าคอมพิวเตอร์                                          | ได้รับ IP แอดเตรสอัตโนมัติด้วย DHCP (แนะนำ)                                                                                         |
| การตั้งค่าสำเร็อ                                               | © ตั้งค่า IP แอดเดรสเอง (ขั้นสูง)                                                                                                   |
|                                                                | IP แอดเดรส:                                                                                                    |
|                                                                | 192 . 168 . 192 . 168                                                                                                    |
|                                                                | ขับเน็ตมาสก์:                                                                                                    |
| H LAR                                                          | 255 . 255 . 255 . 0                                                                                                    |
|                                                                | เกตเวย์พื้นฐาน:                                                                                                    |
|                                                                | 0.0.0.0                                                                                                    |
|                                                                |                                                                                                    |
|                                                                |                                                                                                    |
| ?                                                              | ยกเล็ก ย้อนกลับ ถัดไป                                                                                                    |

## 17.จะปรากฎหน้าต่างดังรูป รอสักครู่

| EpsonNet Setup     |                                               | - • × |
|--------------------|-----------------------------------------------|-------|
| EpsonNet Setup     | Sending Settings                              |       |
|                    | L355 Series MAC Address: A4EE57EFA10E         |       |
| ✓ Before Setup     | Sending settings to the printer. Please wait. |       |
| ✓ Select a Printer |                                               |       |
| ➡ Printer Setup    |                                               |       |
| Computer Setting   |                                               |       |
| Setup Complete     | •                                             |       |
| 0                  | Cancel Back                                   | Next  |

### 18.จะมีหน้าต่างแจ้งให้ทำการถอดสาย USB

| 🖬 EpsonNet Setup        |                                                                   |  |  |  |  |  |
|-------------------------|-------------------------------------------------------------------|--|--|--|--|--|
| EpsonNet Setup          | การติดตั้งสำเร็จ                                                  |  |  |  |  |  |
|                         | L555 Series MAC แอดเครส: B0E892F61535                             |  |  |  |  |  |
| 🛩 ก่อนการตั้งค่า        | การดังค่าเสร็จสมบูรณ์เวียบร้อย คลิก "เสร็จสิ้น" เพื่อปัดการดังค่า |  |  |  |  |  |
| 🛩 เลือกเครื่องพิมพ์     |                                                                   |  |  |  |  |  |
| 🗸 ตั้งถ่าเครื่องพิมพ์   | เครื่องพิมพ์                                                      |  |  |  |  |  |
| 🗸 การตั้งค่าคอมพิวเตอร์ | EpsonNet Setup                                                    |  |  |  |  |  |
| • การตั้งคำสำเร็จ       | ทำแสามารถกออลสายเคเบิล USB ออกได้ในตอนนี้หากว่ายังคงต่อสายอยู่    |  |  |  |  |  |
| 0                       | ี ยกเล็ก ย้อนกลับ <b>เสร็จสั้น</b>                                |  |  |  |  |  |

### 19.คลิกที่ พิมพ์หน้าทดสอบ เพื่อทดสอบการเชื่อมต่อ จากนั้นคลิก เสร็จสิ้น

| EpsonNet Setup         |                                                                                                    |  |  |  |
|------------------------|----------------------------------------------------------------------------------------------------|--|--|--|
| EpsonNet Setup         | การติดตั้งสำเร็จ                                                                                                    |  |  |  |
|                        | L555 Series MAC แอดเดรส: B0E892F61535                                                                                                    |  |  |  |
| 💙 ก่อนการตั้งค่า       | การตั้งค่าเสร็จสมบูรณ์เรียบร้อย คลิก "เสร็จสิ้น" เพื่อปิดการตั้งค่า                                                                                      |  |  |  |
| 🗸 เลือกเครื่องพิมพ์    |                                                                                                    |  |  |  |
| 🗸 ตั้งถ่าเครื่องพิมพ์  | เครื่องพิมพ์                                                                                                    |  |  |  |
| ✔ การตั้งกาคอมพิวเตอร์ | ขณะนี้การพิมพ์เครือข่ายเปิดใช้งานแล้ว<br>คลิก "พิมพ์หน้าทดสอบ" เพื่อลองการพิมพ์ผ่านเครือข่าย<br>โปรดดูเอกสารของท่านสำหรับรายละเอียดเกี่ยวกับการใส่กระดาษ |  |  |  |
| ♦ การตั้งค่าส่าเรือ    |                                                                                                    |  |  |  |
| 3                      | พิมพ์หน้าทดสอบ<br>ยกเล็ก ย้อนกลับ <b>เสร็จสั้น</b>                                                                                                    |  |  |  |

#### 20.คลิก <mark>ยกเลิก</mark>

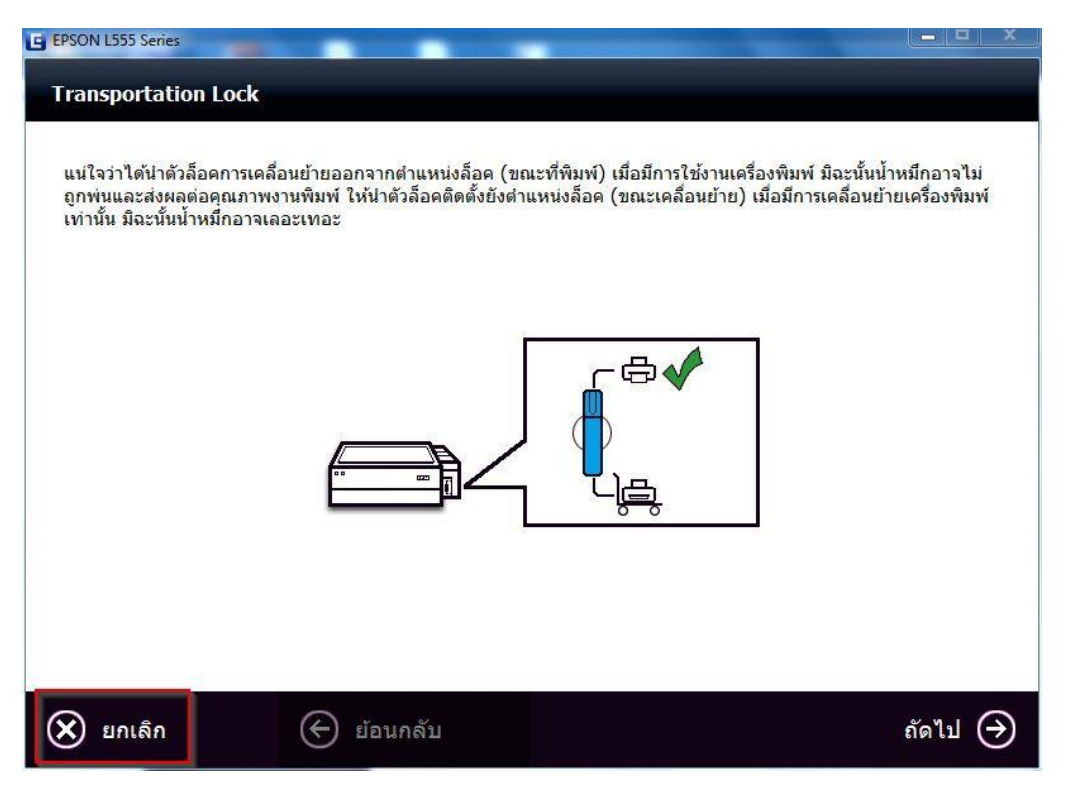

#### 21.คลิก **Yes**

| EPSON L555 Series                                                      |                                                                                        | -                                                                         |                                                                  |
|------------------------------------------------------------------------|----------------------------------------------------------------------------------------|---------------------------------------------------------------------------|------------------------------------------------------------------|
| Transportation L                                                       | ock                                                                                    |                                                                           |                                                                  |
| แน่ใจว่าได้นำดัวล็อดr<br>ถูกพ่นและส่งผลต่อด<br>เท่านั้น มีฉะนั้นน้ำหมี | าารเคลื่อนย้ายออกจากตำแหน่งล็อค<br>ณภาพงานพิมพ์ ให้ป่าดัวล็อคติดดั้งย้<br>าอาจเลอะเทอะ | (ขณะที่พิมพ์) เมื่อมีการใช้งานเครื่อ<br>งดำแหน่งล็อค (ขณะเคลื่อนย้าย) เง่ | งพิมพ์ มิฉะนั้นน้ำหมึกอาจไม่<br>อื่อมีการเคลื่อนย้ายเครื่องพิมพ์ |
|                                                                        | EPSON L555 Series                                                                      |                                                                           |                                                                  |
|                                                                        | ไม่มีการติดดังขอฟส์แวร์แอปฟ<br>ใจว่าส้องการยกเลิกการติดสั้ง?                           | ลิเดชันใดๆ ไม่สามารถใช้เครื่องพิมพ์นี้ได้ ท่าน                            |                                                                  |
|                                                                        |                                                                                        | Yes N                                                                     |                                                                  |
|                                                                        |                                                                                        |                                                                           |                                                                  |
|                                                                        |                                                                                        |                                                                           |                                                                  |
| Ӿ ยกเลิก                                                               | 🔶 ย้อนกลับ                                                                             |                                                                           | ถัดไป 🔿                                                          |